# CAN-2015C 快速安裝指南

#### 硬體規格

| CAN 介面                         |                                                   |  |  |
|--------------------------------|---------------------------------------------------|--|--|
| CANopen 規範                     | CiA DS-301 v4.02, DS-401 v2.1                     |  |  |
| PDO 數量                         | 10個RxPDO 與10 個TxPDO (支援動態PDO 設定)                  |  |  |
| PDO模式                          | 事件觸發、遠程要求、同步循環、同步非循環                              |  |  |
| 站號 ID                          | 旋鈕設定 1~99                                         |  |  |
| 通訊速率 (bps)                     | 10k, 20k, 50, 125k, 250k, 500k, 800k, 1M          |  |  |
| 錯誤控制                           | 節點守衛(Node Guarding)協定和心跳產生事件(Heartbeat)協定         |  |  |
| 終端電阻                           | 指撥開關設定 120 Ω 終端電阻                                 |  |  |
| 接頭                             | 5 針螺絲端子 (CAN_GND, CAN_L, CAN_SHLD, CAN_H, CAN_V+) |  |  |
| 類比輸入                           |                                                   |  |  |
| 通道數                            | 8 (2/3 線式熱電阻)                                     |  |  |
| 熱電阻型別                          | Pt100 、 Pt1000 、 Ni120 、 Cu100 、 Cu1000           |  |  |
| 解析度                            | 16 位元                                             |  |  |
| 取樣頻率                           | 10 次/秒 (全部)                                       |  |  |
| 精確度                            | +/-0.05% FSR                                      |  |  |
| 過電壓保護                          | 壓保護 120 VDC / 110 VAC                             |  |  |
| 輸入阻抗                           | 20mΩ                                              |  |  |
| ESD 防護                         | D 防護 接觸,+/-4 kV                                   |  |  |
| LED 指示燈                        |                                                   |  |  |
| 狀態 LED                         | PWR LED, RUN LED, ERR LED                         |  |  |
| 終端電阻 LED                       | 終端電阻指示燈                                           |  |  |
| 電源                             |                                                   |  |  |
| 輸入範圍                           | +10 ~ +30 V <sub>DC</sub>                         |  |  |
| 功耗                             | 1.5 W                                             |  |  |
| 環境                             |                                                   |  |  |
| 操作温度                           | -25 ~ 75 °C                                       |  |  |
| 儲存溫度                           | -30 ~ 80 °C                                       |  |  |
| 濕度                             | 相對溼度 10~90% 無結露                                   |  |  |
| 右關重名 CAN-2015C 的扣關咨钮, 法受款八司纲补· |                                                   |  |  |

有關更多 CAN-2015C 的相關資訊,請參訪公司網站:

http://www.icpdas.com/products/Remote IO/can bus/can-2015c.htm

CAN-2015C 接腳對映圖

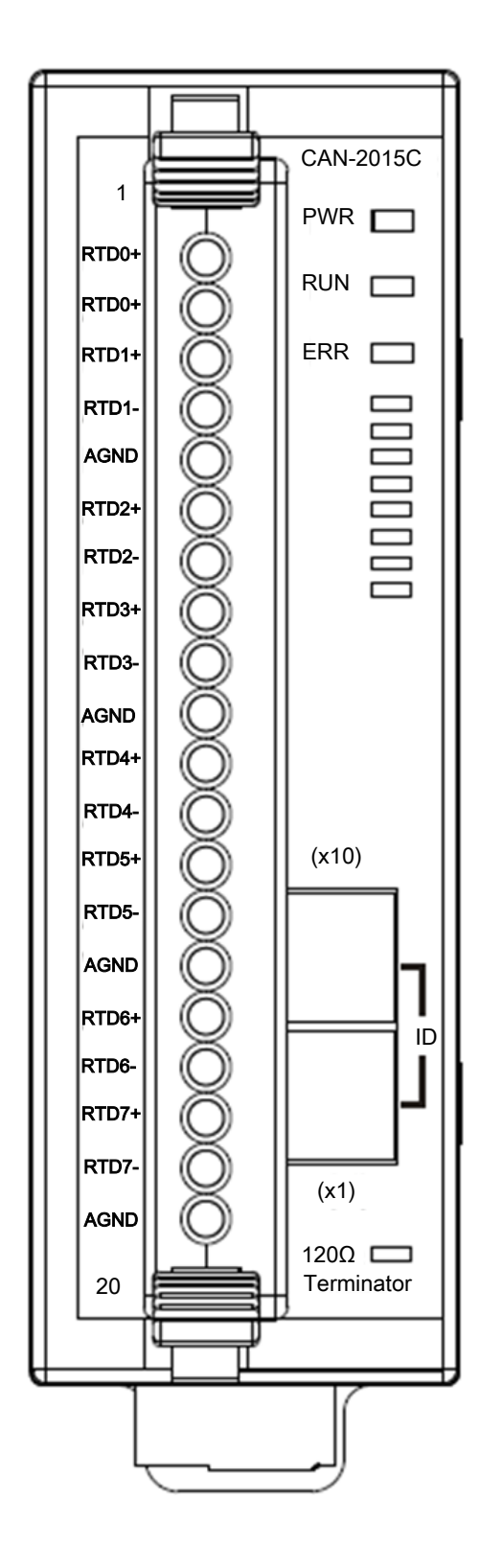

| Terminal I                                                                                                    | No. | Pin Assignment |
|----------------------------------------------------------------------------------------------------|-----|----------------|
| l'o de la companya de la companya de la companya de la companya de la companya de la companya de la companya de | 01  | A0             |
| 603                                                                                                    | 02  | B0             |
| L'e                                                                                                    | 03  | A1             |
| 603                                                                                                    | 04  | B1             |
| [ °                                                                                                    | 05  | GND            |
| 203                                                                                                    | 06  | A2             |
| C o                                                                                                    | 07  | B2             |
| 2                                                                                                    | 08  | A3             |
| ۲° ک                                                                                                    | 09  | B3             |
| 50                                                                                                    | 10  | GND            |
| L'a                                                                                                    | 11  | A4             |
| Co B                                                                                                    | 12  | B4             |
| [] D                                                                                                    | 13  | A5             |
| C o                                                                                                    | 14  | B5             |
| K.                                                                                                    | 15  | GND            |
| 6-3                                                                                                    | 16  | A6             |
| í.                                                                                                    | 17  | B6             |
| [°                                                                                                    | 18  | A7             |
| K.                                                                                                    | 19  | B7             |
| [~~]                                                                                                    | 20  | GND            |

CAN-2015C 內部 I/O 結構圖

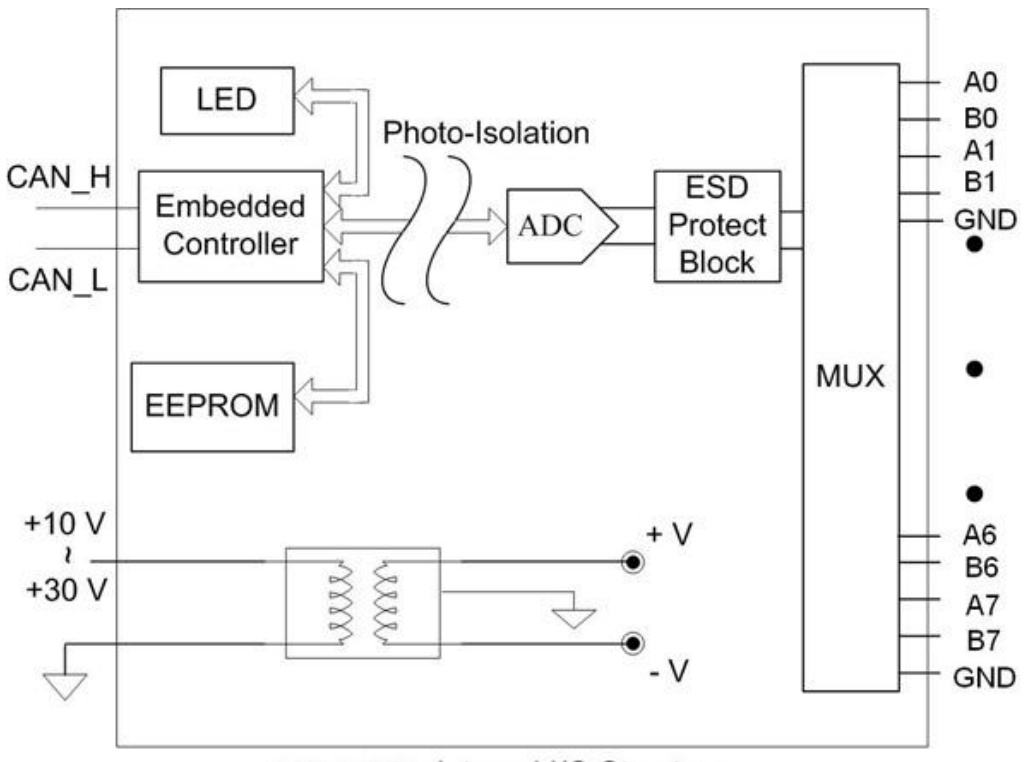

CAN-2015C Internal I/O Structure

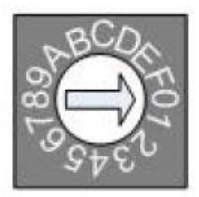

Baud rate rotary switch

| 旋鈕的數値 | 鮑率 (k BPS) |
|-------|------------|
| 0     | 10         |
| 1     | 20         |
| 2     | 50         |
| 3     | 125        |
| 4     | 250        |
| 5     | 500        |
| 6     | 800        |
| 7     | 1000       |

鮑率與旋鈕的數值

# CAN-2015C 接線方式

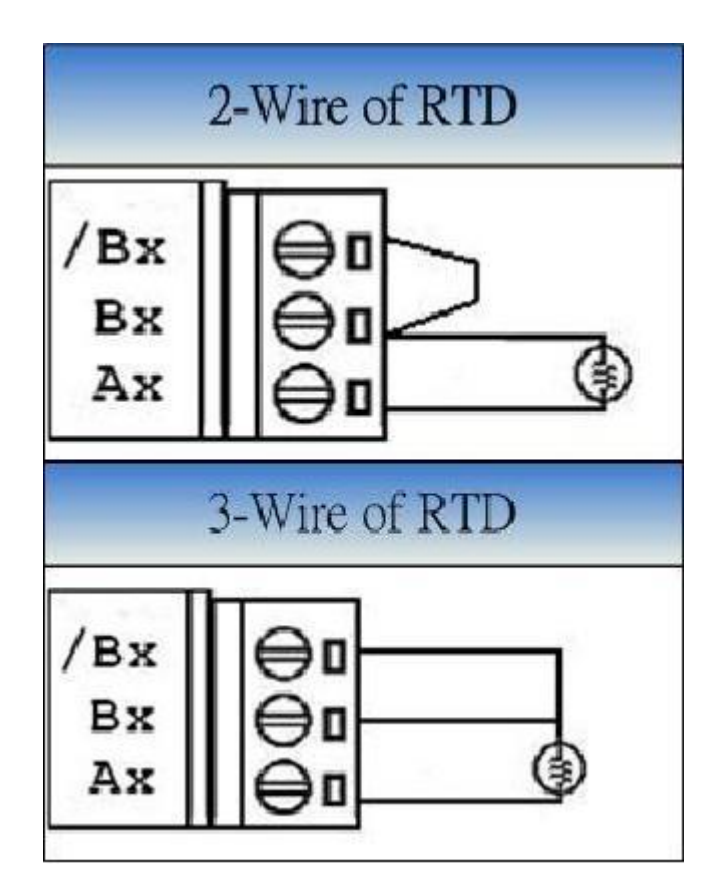

注意:當輸入來源為電流時, 需外接 125 歐姆電阻。

### CAN-2015C CAN Bus 接線方式

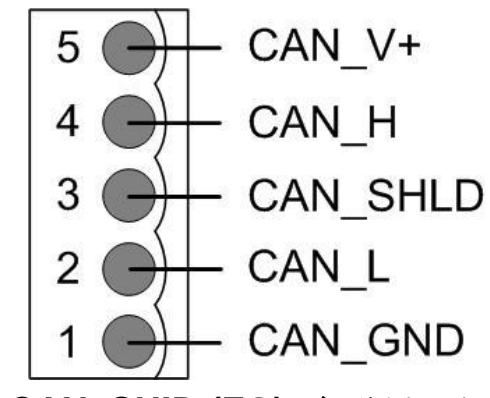

| - |    |          |                |
|---|----|----------|----------------|
|   | 腳位 | 信號線      | 描述             |
|   | 5  | CAN_V+   | CAN 總線正電源      |
|   | 4  | CAN_H    | CAN 總線信號,High  |
|   | 3  | CAN_SHLD | CAN 總線隔離(大地接地) |
|   | 2  | CAN_L    | CAN 總線信號,Low   |
|   | 1  | CAN_GND  | CAN 總線接地       |

\* CAN\_SHID (FG) 為選擇性接腳.

雨線式連接方式

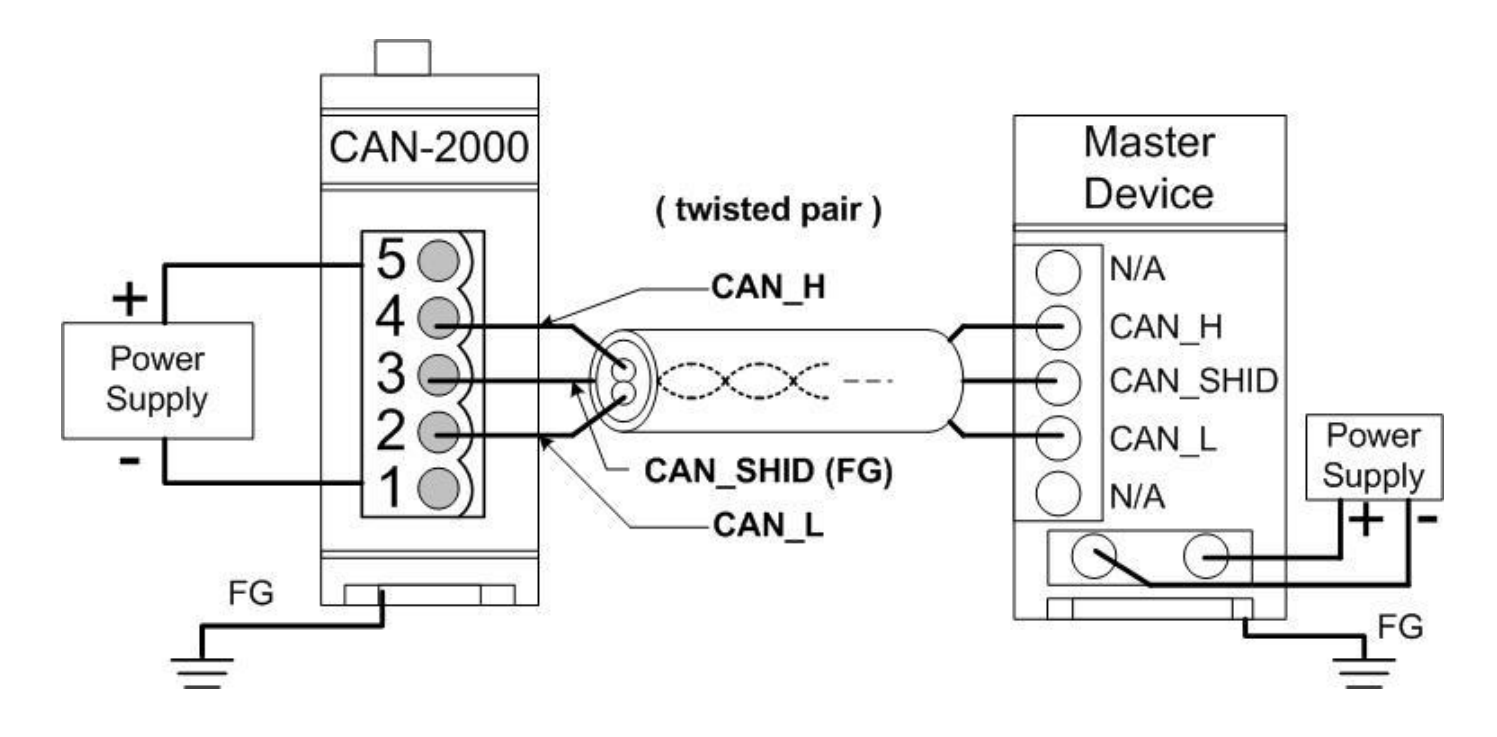

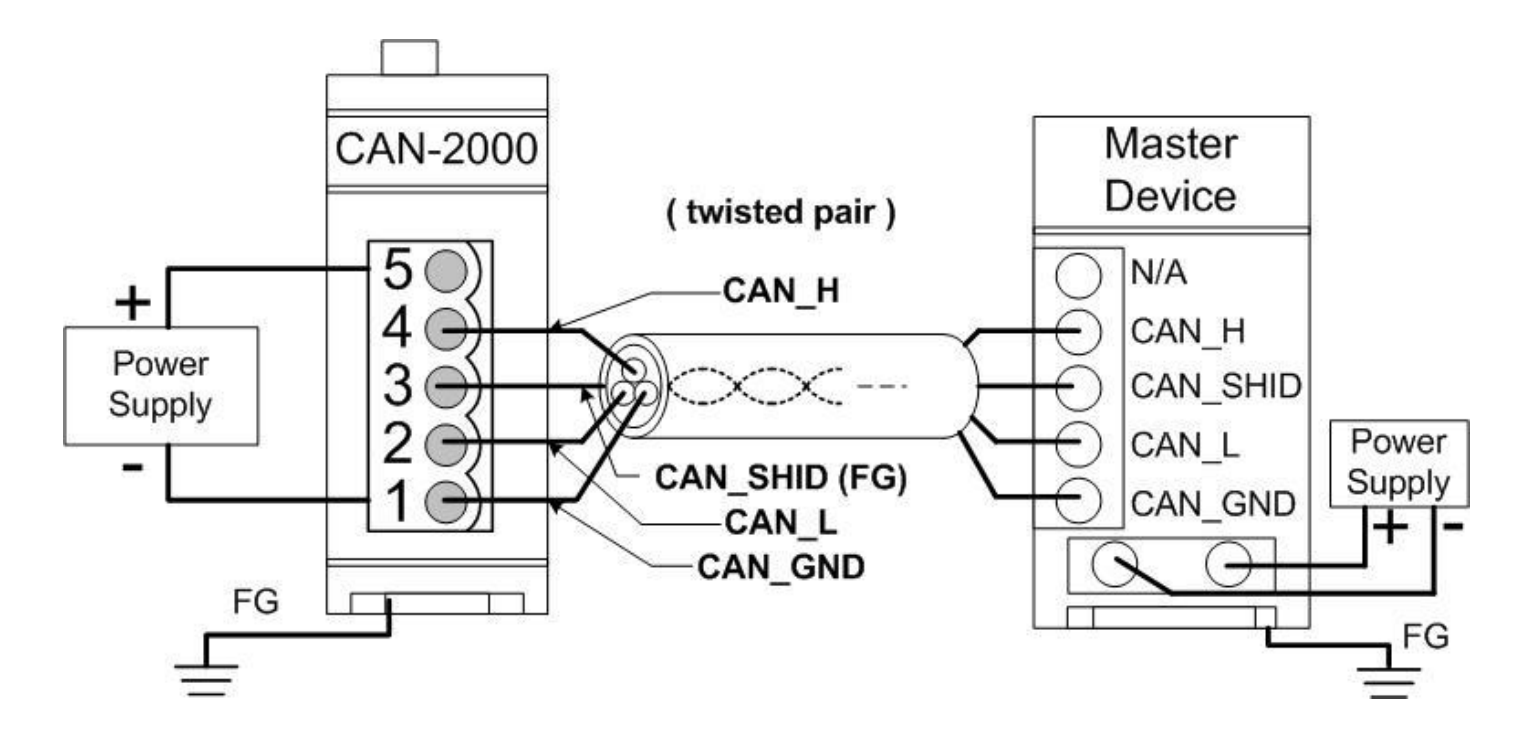

四線式連接方式 (CAN-2000 模組是透過主站設備進行供電)

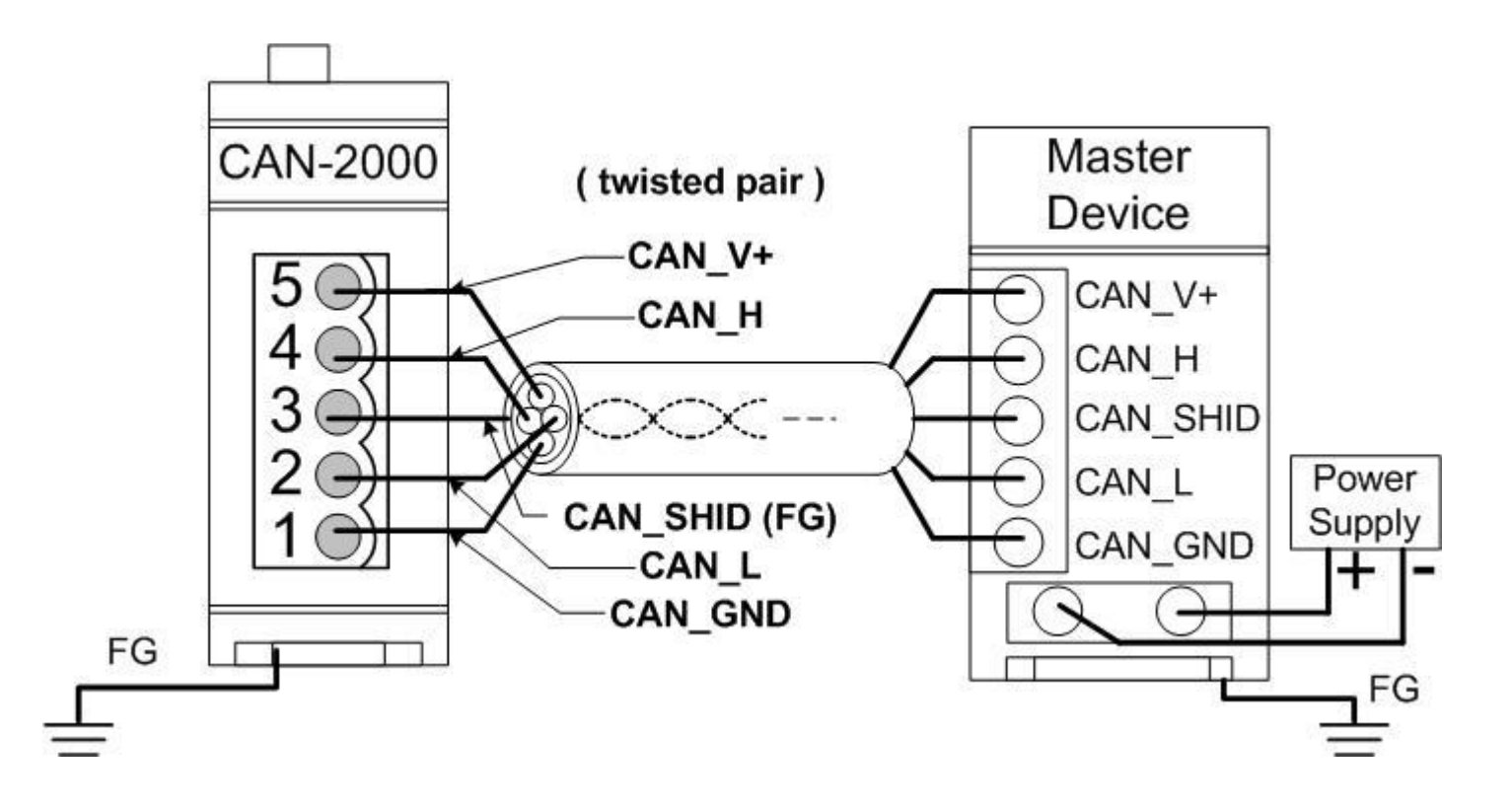

### CAN-2015C 韌體更新

步驟 1 - 將模組設定為 "Bootloader" 模式(將節點 ID 設為 00), 然後上電開機。

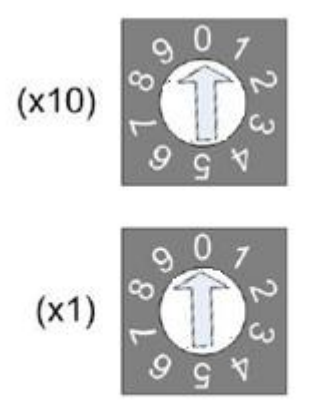

Node ID rotary switch

步驟 2- 執行 FW\_Update\_CAN 工具程式

| FW_Update_CAN_v1.00                               | $\mathbf{X}$ |  |  |  |
|---------------------------------------------------|--------------|--|--|--|
| 1. CAN Device :                                   |              |  |  |  |
| (1) RS232 to CAN : C I-7530(A)                    |              |  |  |  |
| (2) Ethemet to CAN : C I-7540D                    |              |  |  |  |
| (3) USB to CAN : C I-7565 C I-7565-H1 @ I-7565-H2 |              |  |  |  |
| (4) CAN Card: C PISO-CM100(U) C CAN200 C CAN400   |              |  |  |  |
| Dev_Port : COM4 💽 CAN_Port : CAN1 💌               |              |  |  |  |
| 2. Firmware :<br>                                 |              |  |  |  |
| Start Firmware Download                           |              |  |  |  |
| 59%                                               |              |  |  |  |

(FW\_Update\_CAN Utility)

[1] CAN 設備:

以下是泓格科技有支援使用FW\_Update\_CAN 工具軟體來更新韌體的CAN設備列表。

- (1) RS232 to CAN : <u>I-7530</u>
- (2) 乙太網轉CAN: <u>I-7540D</u>
- (3) USB轉CAN: <u>I-7565</u>, <u>I-7565-H1</u>, <u>I-7565-H2</u>
- (4) CAN卡: <u>PISO-CM100(U)</u>, <u>PISO-/PCM-/PEX-CAN200</u> / <u>CAN400</u>

更新韌體前,使用者需要先進行以下的設定:

- (1) 選擇CAN的硬體種類
- (2) 設定Dev\_Port或是Board\_ID
- (3) 設定"CAN\_Port"

[2] 下載韌體:

- (1) 點擊 "Browser..." 按鈕來選擇韌體can\_2015c\_xx.fw.
- (2) 點擊 "Start Firmware Update" 按鈕開始進行韌體更新。更新進度會顯示在下方的進度條中。韌體更新完畢後,會出現下方如"Firmware Update Success !!"的訊息。

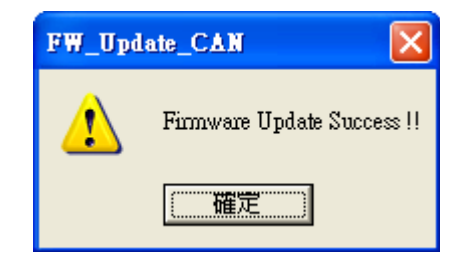

CAN-2015C 韌體下載:

ftp://ftp.icpdas.com/pub/cd/fieldbus\_cd/canopen/slave/can-2000c/can-2015c/

FW\_Update\_CAN 工具程式下載:

ftp://ftp.icpdas.com/pub/cd/fieldbus\_cd/canopen/slave/can-2000c/tools/